# Using Factory Tool\_M17\_PLUS\_DMR&OPNRTX\_V1.0

This application note shows how to load the bootloader, M17 program and DMR program into the radio. It is assumed at this time that the radio is not bricked.

### Summary of Loading the Bootloader

Transfer the M17PLUS\_Bootloader\_B7.06\_20241214.boot or later version using the Factory Tool\_M17\_PLUS\_DMR&OPNRTX\_V1.0 program.

#### Summary of Loading the M17 Program

Transfer the openrtx\_cs7000p\_20241211.bin or later version using the Factory Tool\_M17\_PLUS\_DMR&OPNRTX\_V1.0 program.

#### Summary of Loading the DMR Program

Transfer the M17PLUS\_HOST\_V9.00.05\_20241029.bin or later version using the Factory Tool\_M17\_PLUS\_DMR&OPNRTX\_V1.0 program.

You need the following programs and hardware:

CS7000 M17 PLUS radio Programming cable Factory Tool\_M17\_PLUS\_DMR&OPNRTX\_V1.0 program. Latest Version of the program you want to load into the radio  If you have not already done it, install the Factory Tool\_M17\_PLUS\_DMR&OPNRTX\_V1.0 Program on your PC. If done properly you should have the following shortcut on your PC.

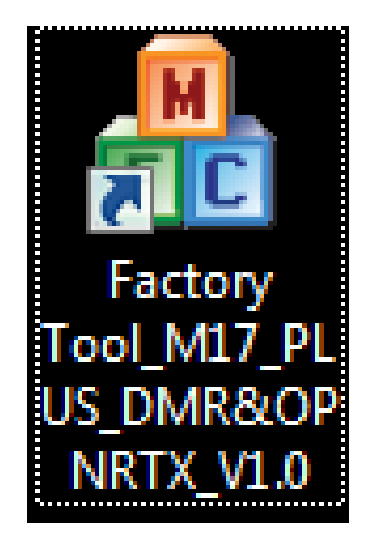

2. Attach one end of the programming cable to the radio and the other end to the USB port of the computer.

3. Run the Factory Tool\_M17\_PLUS\_DMR&OPNRTX\_V1.0 Program and you should get the following screen:

| Platfo       | rm M17_PLUS_DMR                                         |
|--------------|---------------------------------------------------------|
|              |                                                         |
| Bootloader   | r (*. boot)                                             |
|              | C:\Users\Jerry\Desktop\M17 Updates\M17 PLUS Firmware\Ne |
| Firmware (A  | *. bin)                                                 |
|              | C:\Users\Jerry\Desktop\M17 Updates\M17 FLUS Firmware\Ne |
| RCDB (* × d) | h * vdbv)                                               |
|              |                                                         |
|              |                                                         |
| ront Libre   | ary (*. pack, *. mpack)                                 |
|              |                                                         |
| Fixed Void   | ze (*. fv)                                              |
|              |                                                         |
| Tuner File   | ≥ (*. tdb)                                              |
|              | C:\Users\Jerry\Desktop\M17 Updates\M17 PLUS Firmware\CS |
| Language H   | ackage (*. 1 ang)                                       |
|              |                                                         |
| Welcome In   | nage(*.bmp)Maximum support 160 * 128 pixel size         |
|              |                                                         |
| Picture Re   | esource (*. pic)                                        |
|              |                                                         |
|              |                                                         |
|              |                                                         |

4. Below is a picture of the radio buttons:

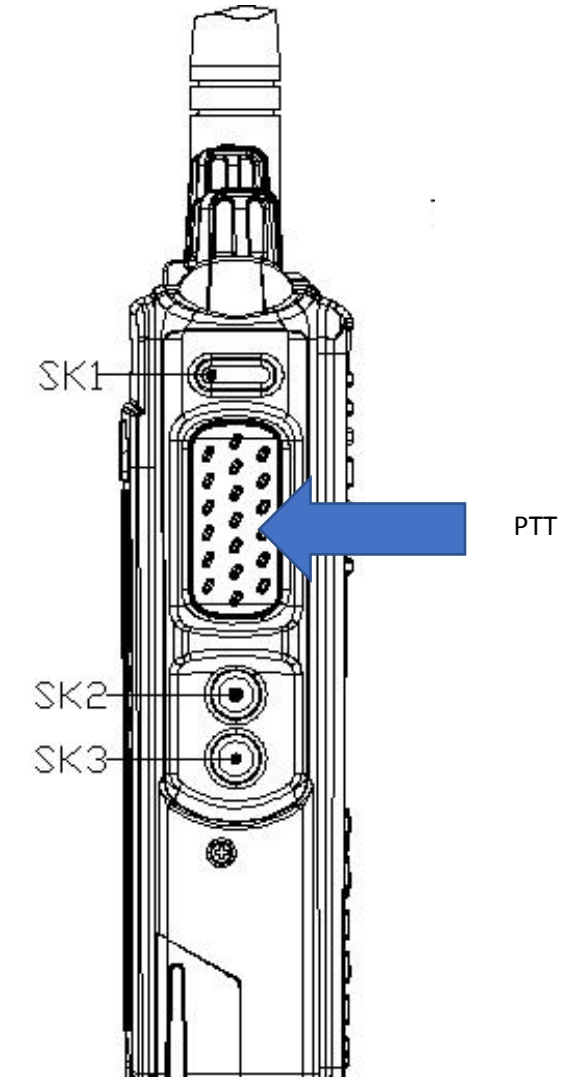

Press the top orange button and the PTT at the same time and while pressed, turn on the radio. The LED should display green, orange and red continuously.

#### 5. Loading the Bootloader Bractory Tool\_M17\_PLUS\_DMR&OPNRTX\_V1.0 Platform M17\_PLUS\_DMR -Bootloader (\*. boot) Bootloader Box Find File C:\Users\Jerry\Desktop\M17 Updates\M17 PLUS Firmware\Ne Firmware (\*. bin) C:\Users\Jerry\Desktop\M17 Updates\M17 PLUS Firmware\Ne 船 Open - 🕝 🤌 📂 🛄-Look in: 퉬 New Way Name Date modified Ту 12/13/2024 3:40 PM Fi From Joince M17PLUS Bootloader B7.05 20241210.boot 12/10/2024 12:22 ... BC Latest bootloader file M17PLUS\_Bootloader\_B7.06\_20241214.boot 12/15/2024 9:23 PM в File name: Open Files of type: BOOT File(\*.boot) • Cancel Welcome Image(\*.bmp)--Maximum support 160 \* 128 pixel size Picture Resource(\*.pic) Upgrade

Check the Bootloader Box, find the file, and double click on the latest bootloader file.

## 6. Loading the file into the radio

| Platfo      | mm M17_PLUS_DMR                                         |
|-------------|---------------------------------------------------------|
|             |                                                         |
| Bootloade   | r (*. boot)                                             |
| V           | C:\Users\Jerry\Desktop\M17 Updates\M17 PLUS Firmware\We |
| Firmware    | * hin)                                                  |
|             | C:\Users\Jerry\Desktop\M17 Updates\M17 PLUS Firmware\We |
| RCDB (*. rd | b, *. r dbx)                                            |
|             |                                                         |
| Font Libr   | ary (*. pack, *. mpack)                                 |
|             |                                                         |
| Fixed Voi   | ce(* fv)                                                |
|             |                                                         |
| Tuner Fil   | e (*. tdb)                                              |
|             | C:\Users\Jerry\Desktop\M17 Updates\M17 PLUS Firmware\CS |
| Language 1  | Package (*, 1 ang)                                      |
|             |                                                         |
| Welcome In  | mage(*, bmp)Maximum support 160 * 128 pixel size        |
|             |                                                         |
| Picture R   | esource (*, pic)                                        |
|             |                                                         |
|             |                                                         |

Press the Upgrade button and very shortly you will see:

| Factory Too   | _M17_PLUS_DMR&OPNRTX_V1.0                           |         |
|---------------|-----------------------------------------------------|---------|
|               |                                                     |         |
|               |                                                     |         |
| Platfo        | m M17_PLUS_DMR                                      |         |
|               |                                                     |         |
| Bootloader    | (*. boot)                                           |         |
|               | C:\Users\Jerry\Desktop\M17 Updates\M17 PLUS Firmwax | e/Ne    |
| Firmware (*   | bin)                                                |         |
|               | C:\Users\Jerry\Desktop\M17 Updates\M17 PLUS Firnwaz | e\Ne    |
| RCDB (*. r db | *.rdbx)                                             |         |
|               |                                                     |         |
| Font Libra    | ry (*. pack, *. npack)                              |         |
|               |                                                     |         |
| Fixed Voic    | e (*, fv)                                           |         |
|               |                                                     |         |
| Tuner File    | (*. tdb)                                            |         |
|               | C:\Users\Jerry\Desktop\M17 Updates\M17 PLUS Firmwax | e\CS    |
| Language P    | ackage (*. lang)                                    |         |
|               |                                                     |         |
| Welcome In    | age(*.bnp)Waxinum support 160 * 128 pixel size      |         |
|               |                                                     |         |
| Picture Re    | source(*.pic)                                       |         |
|               |                                                     |         |
| 18:47:53Beg   | an to upgrade bootloader file                       | 1       |
|               |                                                     |         |
|               |                                                     | Upgrade |
|               |                                                     |         |
|               |                                                     |         |

# Followed by:

| Factory Tool_M17_PLUS_DMR&OPNRTX_V1.0                    |         |         | 23 |
|----------------------------------------------------------|---------|---------|----|
|                                                          |         |         |    |
|                                                          |         |         |    |
| Platform M17_PLUS_DMR                                    |         |         | -  |
|                                                          |         |         |    |
| Bootloader (*. boot)                                     |         |         |    |
| C:\Users\Jerry\Desktop\M17 Updates\M17 PLUS Firm         | ware\Ne | · · · · |    |
| Firmware (*. bin)                                        |         |         |    |
| C:\Users\Jerry\Desktop\M17 Updates\M17 PLUS Firm         | ware\Ne | · · · · |    |
| RCDB (*. r db, *. r dbx)                                 |         |         |    |
|                                                          |         |         |    |
| Font Library (*. pack, *. mpack)                         |         |         |    |
|                                                          |         |         |    |
| Fixed Voice (*. fv)                                      |         |         |    |
|                                                          |         |         |    |
| Tuner File(*.tdb)                                        |         |         |    |
| C:\Users\Jerry\Desktop\M17 Updates\M17 PLUS Firm         | ware\CS |         |    |
| Language Package (*. 1ang)                               |         |         |    |
|                                                          |         |         |    |
| Welcome Image(*.bmp)Maximum support 160 * 128 pixel size |         |         |    |
|                                                          |         |         |    |
| Picture Resource(*.pic)                                  |         |         |    |
|                                                          |         |         |    |
| 08:45:47Began to upgrade bootloader file                 |         |         |    |
| US:45:49BootLoader upgrade finish                        |         |         | ٦  |
|                                                          |         | pgrade  |    |
|                                                          |         |         |    |
|                                                          | _       |         | _  |

# Followed by:

| Platform M17_PLUS_                               | DMR                             |                  |         |
|--------------------------------------------------|---------------------------------|------------------|---------|
|                                                  |                                 |                  |         |
| Bootloader (*. boot)                             |                                 |                  |         |
| C:\Users\Jer                                     | ry\Desktop\M17 Update           | s\M17 PLUS Firmw | are\Ne  |
| firmware (*. bin)                                |                                 |                  |         |
| C:\Users\Jer                                     | ry\Desktop\M17 Update           | s\M17 PLUS Firmw | are\Ne  |
| RCDB (*. rdb, *. rdbx)                           |                                 |                  |         |
|                                                  |                                 | ×                |         |
| font Library (*. pack, )                         | rompt                           |                  |         |
|                                                  | A                               |                  |         |
| Fixed Voice (*. fv)                              | Upgrade fini                    | sh!              |         |
|                                                  |                                 | _                |         |
| funer File(*.tdb)                                | O                               | К                |         |
| C:\Users\J                                       |                                 | Firmw            | are\CS  |
| Language Package (*. 1an;                        | g)                              |                  |         |
|                                                  |                                 |                  |         |
| Yelcome Image(*.bmp)/                            | Maximum support 160 *           | 128 pixel size   |         |
|                                                  |                                 |                  |         |
| Picture Resource(*.pic                           | )                               |                  |         |
|                                                  |                                 |                  |         |
| 3:47:53Began to upgrad<br>3:47:55Bootloader upgr | e bootloader file<br>ade finish |                  |         |
| app.                                             |                                 |                  | Inmede  |
|                                                  |                                 |                  | opgrade |

Press the OK button and you are done.

## 7. Loading the DMR Program

This works the same way as the bootloader except have to check the firmware check box as shown below.

| ſ                  | 👬 Factory Tool_M17_PLUS_DMR&OPNRTX_V1.0                  |
|--------------------|----------------------------------------------------------|
|                    |                                                          |
|                    |                                                          |
|                    |                                                          |
|                    | Platform M17_PLUS_DMR                                    |
|                    |                                                          |
|                    | Bootloader (*. boot)                                     |
|                    | C:\Users\Jerry\Desktop\M17 Updates\M17 PLUS Firmware\Ne  |
|                    | Firmware (*. bin)                                        |
| Firmware Check Box | C:\Users\Jerry\Desktop\M17 Updates\M17 PLUS Firmware\Ne  |
|                    | RCDB (*. rdb, *. rdbx)                                   |
|                    |                                                          |
|                    | Font Library (*. pack, *. mpack)                         |
|                    |                                                          |
|                    | Fixed Voice (*. fv)                                      |
|                    |                                                          |
|                    | Tumer File (* +db)                                       |
|                    | C:\Users\Jerry\Desktop\M17 Vpdates\M17 PLUS Firmware\CS  |
|                    |                                                          |
|                    | Language Fackage (*. Iang)                               |
|                    |                                                          |
|                    | Welcome Image(*.bmp)Maximum support 160 * 128 pixel size |
|                    |                                                          |
|                    | Picture Resource(*.pic)                                  |
|                    |                                                          |
|                    | 08:47:53Began to upgrade bootloader file                 |
|                    | UST4TTSSBootLoader upgrade finish                        |
|                    | Upgrade                                                  |
|                    |                                                          |
|                    |                                                          |

## 8. Loading the M17 Program

This works the same way as the bootloader except have to check the firmware check box as shown below and set the Platform as shown below.

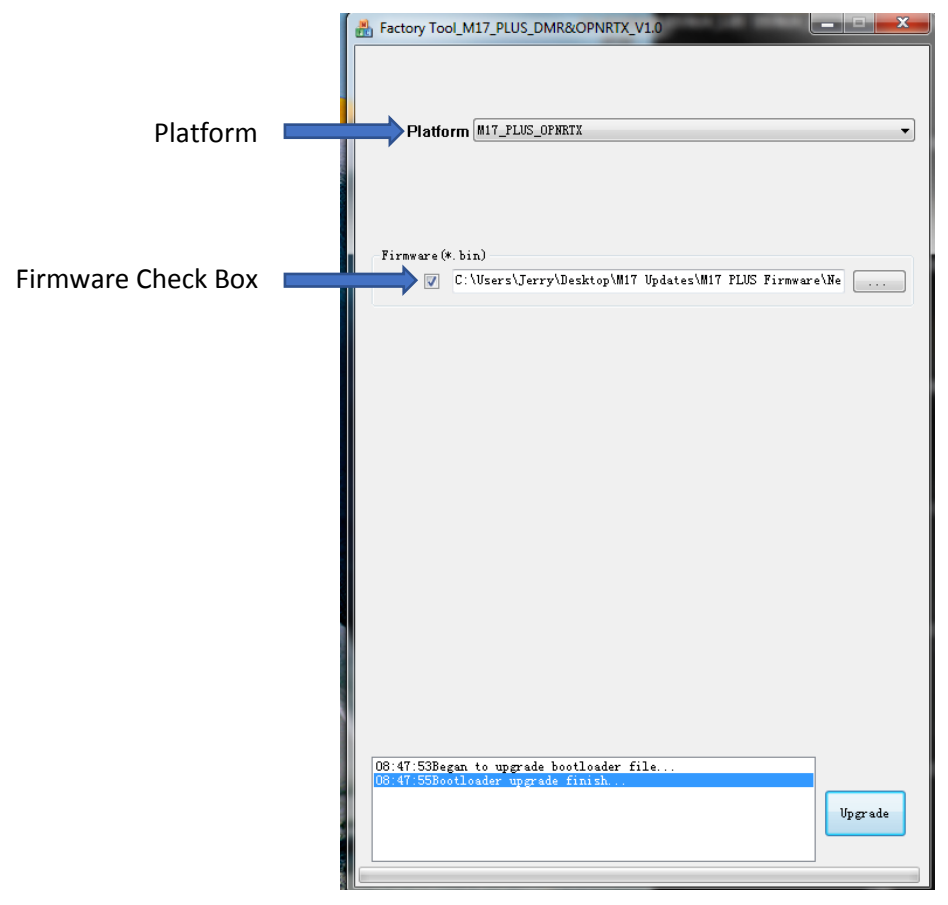